## How to View Mid-Term Grades in MyGeorgeFox

| G |                    | ▼ STUDENT HOMEPAGE | A Q P             | • : |
|---|--------------------|--------------------|-------------------|-----|
|   | Enrollment Deposit | Academic Progress  | Academic Records  |     |
|   | Financial Account  | Financial Aid      | Manage Classes    |     |
|   | Profile            | Tasks              | Student Resources |     |
|   | Manage Account     | Campus Resources   |                   |     |

- 1. Log into MyGeorgeFox (my.georgefox.edu) using your GFU username and password.
- 2. Select ACADEMIC RECORDS.

3. Click VIEW GRADES in left navigation menu.

| < Student Homepage            |
|-------------------------------|
| Course History                |
| De View Grades                |
| View Unofficial Transcript    |
| - Request Official Transcript |
|                               |

4. Select the term you'd like to view.

| Terms on o   | or after 2019 Summer Term |
|--------------|---------------------------|
| 019 Summ     | er Term                   |
| 2019 Fall Te | erm                       |
| 2020 Spring  | ı Term                    |

5. If you've received any mid-term grades, they will appear in the last column MID TERM 1.

| Class    | Description       | Units | Grading                      | Grade | Grade Points | Mid Term 1 |
|----------|-------------------|-------|------------------------------|-------|--------------|------------|
| BIBL 100 | Bible Survey      | 3.00  | Graded                       |       |              |            |
| BIOL 211 | General Biology I | 4.00  | Class includes Lab Component |       |              | B-         |
| HHPA 120 | Lifelong Fitness  | 2.00  | Graded                       | 4     | tion X       | В          |

*If the MID TERM 1 column does not show, then you have not received any mid-term grades.*